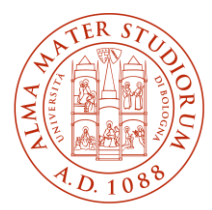

ALMA MATER STUDIORUM UNIVERSITÀ DI BOLOGNA AREA SISTEMI E SERVIZI INFORMATICI

## Internet access system through the Wireless Network ALMAWIFI MS-Windows 10-11 (last update al 19/03/2025)

# The updated version of the document is always the one published online at <u>http://www.unibo.it/almawifi</u>

This document shows how to securely connect your Windows 10-11 device to the ALMAWIFI network of the University of Bologna.

A WPA2-Enterprise security access system has been implemented on every access point according to the requirements of WI-FI Alliance, which guarantees complete encryption of all the traffic flows.

During this process, you will be asked for your DSA (University Directory Service) institutional credentials, which will be checked by a centralized server (Radius Server); only after passing the checks, your computer will be automatically connected to the Internet.

This process must be done only the first time because subsequently your operating system will automatically pass both the configuration and the credentials.

We remind you that user credentials should be activated by setting a personal password via the following website: https://www.dsa.unibo.it

For further information about connection problems please consult FAQ ALMAWIFI at <u>http://www.unibo.it/almawifi</u>

### Summary

| Previous profile removal                          | 2    |
|---------------------------------------------------|------|
| Automatic connection configuration                | 3    |
| Manual connection (for WINDOWS 10 only)           | 5    |
| Limited or no connection / Internet not available | . 12 |

#### Previous profile removal

If you experience some problems due to a pre-existent connection or if you want to edit it, we suggest you to delete it before proceeding:

- select the icon 🄛 on the application bar •
- right click on ALMAWIFI ٠
- select Forget

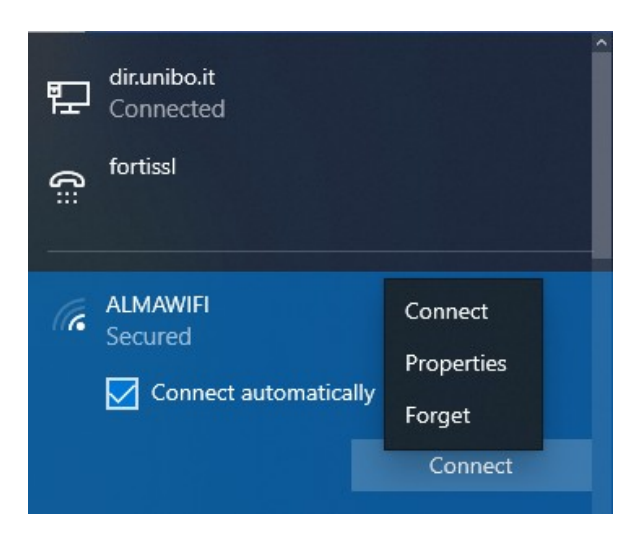

create a new connection (see below). •

#### Automatic connection configuration

Click on the network management icon ( $\bigcirc$  or  $\bigcirc$  or  $\bigcirc$ ) on the bottom right to open the available wifi networks (on Windows 11 you first have to click on the icon above **Connecting**) then select **ALMAWIFI**:

| Windows 10:                                                                                                    |                |                         |               | Windows 11:                  |
|----------------------------------------------------------------------------------------------------|----------------|-------------------------|---------------|------------------------------|
| e ••••                                                                                                    |                |                         |               | ← wi.ri                      |
| - AT LEMAN                                                                                                    |                | 45-                     | *             | ALMANNER                     |
| A Protette                                                                                                    | Disponibile    | Modalità aereo          | Luce notturna | a stress                     |
| A Protetto                                                                                                    |                |                         |               |                              |
| G DRICT-IN-INP M281 Lawrint                                                                                                    | 919            | D                       | д,            | ag blue                      |
| Prosetto<br>Al educam<br>Prosetto                                                                                                    | Hotspot mobile | Assistente<br>notifiche | Accessibilità | BIRECT-IS-HP M281 Laser/et   |
| a whitehad<br>Protetto                                                                                                    |                | •                       |               | Galaxy S9a02d                |
| - Restaural Pala                                                                                                    |                |                         | 00            |                              |
| Convectioned and a convection of the convection of the convection |                |                         |               | Altre impostazioni Wi-H      |
| A Fill Holder Annual Holder Holder                                                                                                    |                | ^ @                     | 40 09:56 0    | ∧ #A 🐺 48 0916<br>15/01/2022 |

Click on Connect:

| Windows 10:                                                                                                    | Windows 11:                |
|----------------------------------------------------------------------------------------------------|----------------------------|
| en <sup>Aurtual</sup>                                                                                                    | ← w.si                     |
| & ALMANNES                                                                                                    | ALMANYI<br>Protetto        |
| Connetti automaticamenia                                                                                                 | Connetti automaticamente   |
| Covell                                                                                                    | Convetti                   |
| of educan                                                                                                    | 🖓 edurcem                  |
| //k Mur<br>Protecto                                                                                                    | og the                     |
| Gre DRECT-IS-AP MOBI Lawrine<br>Protectio                                                                                | B DIRECT-1D#CuEB8F56C8G02m |
| Impostazioni Ante, e Internot<br>Cante agentezioni al cassina testimania una<br>contenziane in una cassina di astromania | After Importationi Wi-FI   |
|                                                                                                    | A 🚭 di 10450 🗊             |

Insert your credentials (@unibo.it or @studio.unibo.it) then click OK:

| Windows 10:                                                                                         | Windows 11:                                                        |
|----------------------------------------------------------------------------------------------------|--------------------------------------------------------------------|
| ALMAWIFI Secured Enter your username and password Use my Windows user account name.surname@unibo.it | WIFI     MINIFI     Connecting     Enter your usemame and password |
| OK Cancel                                                                                           | name.surname@unibo.it ×                                            |
| eduraam<br>Secured                                                                                  | OK Cancel                                                          |
| Network, & Internet settings<br>Dange settings, such as making a connection metered.                | More Wi-Fi settings                                                |
| et dj0<br>Mobile<br>W/i Floph mode                                                                  | л па 🕲 Фі 1007<br>100/12022                                        |

Now you have to check the certificate details to make sure that you're connecting to the right network and not to another wifi network with the same name. Click on **Show certificate details** and confront the **Server** 

Internet access system through the Wireless Network ALMAWIFI – Windows 10/11

#### **AREA SISTEMI E SERVIZI INFORMATICI – CESIA** - www.cesia.unibo.it Viale Filopanti, 3 | 40126 Bologna | Italia | Tel. +39 051 2080300; Email assistenza.cesia@unibo.it

**thumbprint** with the one below; Windows 11 also shows the information about the "Issued by" (must be **GEANT OV RSA CA4**) and "Issued to" (must be **wifi.unibo.it**); in both cases, the correct "Server Thumbprint" is:

#### Windows 10: Windows 11: Connecting WiFi 0 location, go ahead and connect. Otherwise, it Continue connecting? may be a different network with the same If you expect to find ALMAWIFI in this location, name. go ahead and connect. Otherwise, it may be a Hide certificate details different network with the same name. Hide certificate details Issued to: wifi.unibo.it Server thumbprint: Issued by: GEANT OV RSA CA 4 Server thumbprint: Cancel fe eduroam More Wi-Fi settings ⇔ í. 10:08 \$ D) ~ ITA 12/01/2022

#### A5 58 53 7E B8 80 50 B7 24 31 58 69 91 60 7C 61 D2 57 0E B5

Wait for the connection to be established:

| ALMAWIFI<br>Connecting<br>Checking network requi | rements | Connected, secured |             |
|--------------------------------------------------|---------|--------------------|-------------|
|                                                  | Cancel  |                    | Disconnetti |

#### Manual connection (for WINDOWS 10 only)

On the right side of your Windows taskbar, right click on the Network icon, and select **Open Network & Internet settings**:

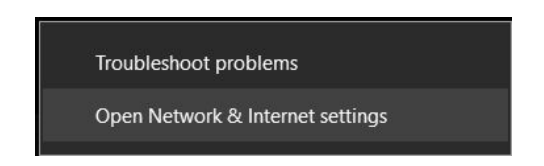

Scroll down and select Network and Sharing Center:

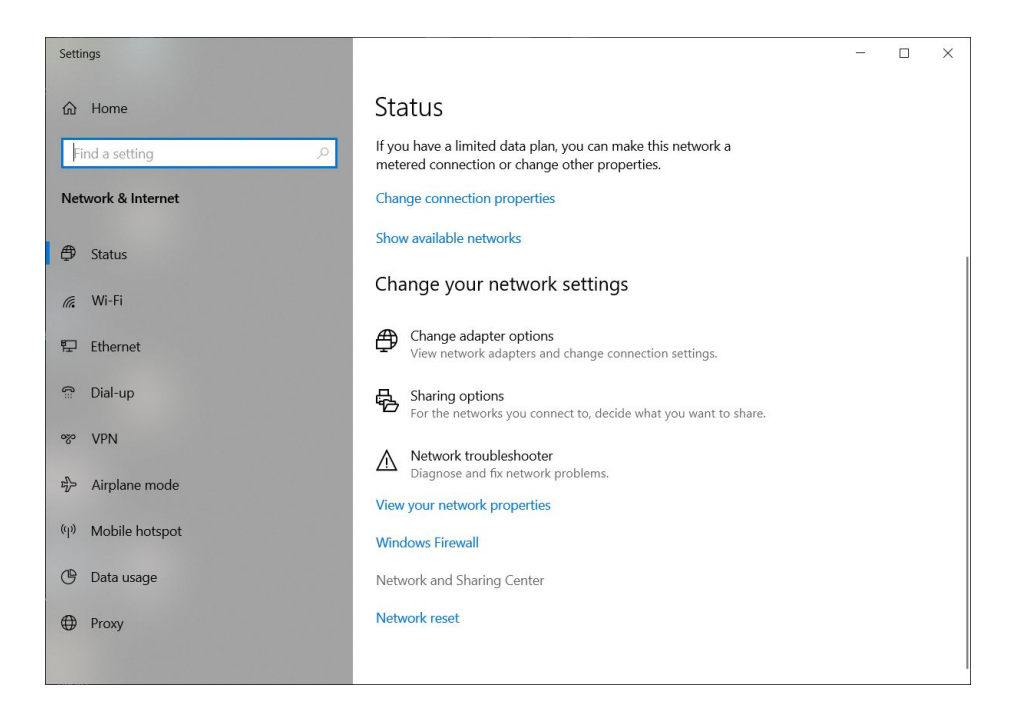

Select Set up a new connection or network:

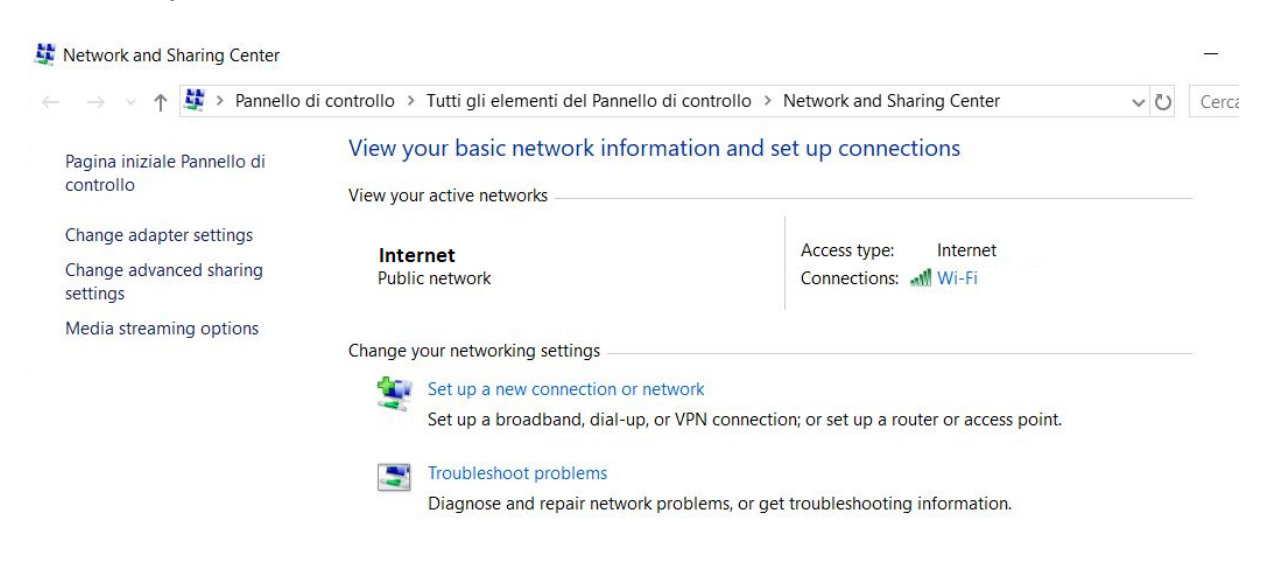

#### Select Manually connect to a wireless network, then click Next:

Internet access system through the Wireless Network ALMAWIFI – Windows 10/11

AREA SISTEMI E SERVIZI INFORMATICI – CESIA - www.cesia.unibo.it Viale Filopanti, 3 | 40126 Bologna | Italia | Tel. +39 051 2080300; Email assistenza.cesia@unibo.it

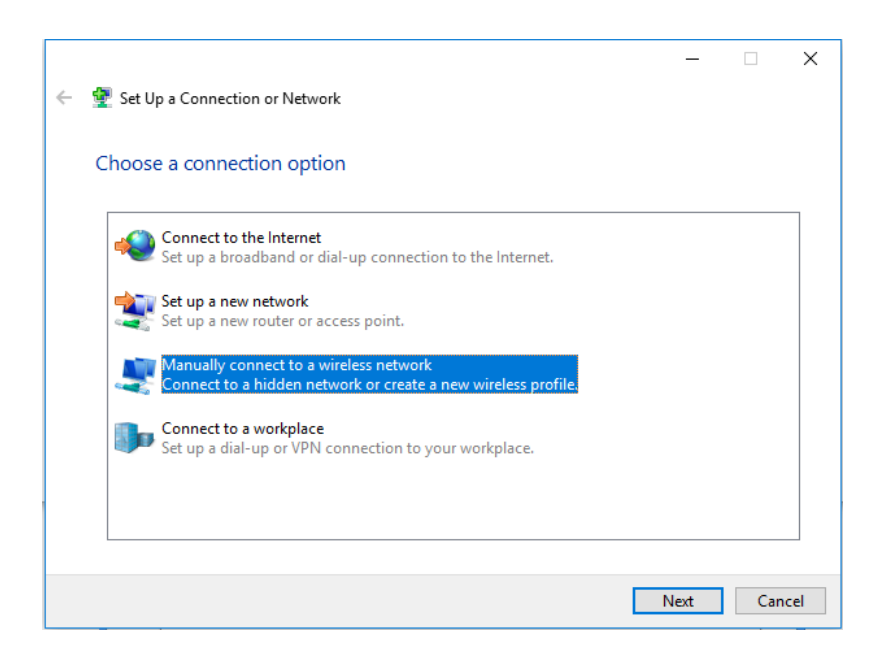

Enter the values shown in the following picture, then click **Next**:

|   |                           |                                                        | -      |     | $\times$ |
|---|---------------------------|--------------------------------------------------------|--------|-----|----------|
| ← | 👰 Manually connect to a w | ireless network                                        |        |     |          |
|   |                           |                                                        |        |     |          |
|   | Enter information for     | the wireless network you want to add                   |        |     |          |
|   | Network name:             | ALMAWIFI                                               |        |     |          |
|   | Security type:            | WPA2-Enterprise $\checkmark$                           |        |     |          |
|   | Encryption type:          | AES 🗸                                                  |        |     |          |
|   | Security Key:             | Hide chara                                             | octers |     |          |
|   | Start this connection     | automatically                                          |        |     |          |
|   | Connect even if the r     | etwork is not broadcasting                             |        |     |          |
|   | Warning: If you selec     | t this option, your computer's privacy might be at ris | sk.    |     |          |
|   |                           |                                                        |        |     |          |
|   |                           |                                                        |        |     |          |
|   |                           | Γ                                                      | Next   | Can | cel      |

Select Change connection settings:

|                                                                   | _ |     | ×   |
|-------------------------------------------------------------------|---|-----|-----|
| <ul> <li>Manually connect to a wireless network</li> </ul>        |   |     |     |
|                                                                   |   |     |     |
| Successfully added ALMAWIFI                                       |   |     |     |
|                                                                   |   |     |     |
| $\rightarrow$ Change connection settings                          |   |     |     |
| Open the connection properties so that I can change the settings. |   |     |     |
|                                                                   |   |     |     |
|                                                                   |   |     |     |
|                                                                   |   |     |     |
|                                                                   |   |     |     |
|                                                                   |   |     |     |
|                                                                   |   |     |     |
|                                                                   |   |     |     |
|                                                                   |   | Clo | ose |

Select the **Security** tab.

Verify the settings as shown in the image below:

| ALMAWIFI Wireless Net                  | work Properties           |          | ×   |
|----------------------------------------|---------------------------|----------|-----|
| Connection Security                    |                           |          |     |
|                                        |                           |          |     |
| Security type:                         | WPA2-Enterprise           | $\sim$   |     |
| Encryption type:                       | AES                       | ~        |     |
|                                        |                           |          |     |
|                                        |                           |          |     |
| Choose a network aut                   | hentication method:       |          |     |
| Microsoft: Protected                   | EAP (PEAP) 🗸 🗸            | Settings |     |
| Remember my cree<br>time I'm logged on | dentials for this connect | ion each |     |
| Advanced settings                      |                           |          |     |
|                                        |                           |          |     |
|                                        |                           |          |     |
|                                        |                           |          |     |
|                                        |                           | OK Cano  | cel |

Select the **Settings** button.

In the **Protected EAP Properties** check the options as in the image below. In the "Connect to these servers" setting insert: **wifi.unibo.it** As "Trusted Root Certification Authorities" select: **USERTrust RSA Certification Authority** 

| $\fbox{\underline{\vee}} \underline{\underline{\vee}} erify the server's identity by validating the certificate$                                                                                                    |     |
|----------------------------------------------------------------------------------------------------|-----|
| Connect to these servers (examples:srv1;srv2;.*\.srv3\.com                                                                                                    | n): |
| <certificate_name></certificate_name>                                                                                                    | _   |
| Trusted Root Certification Authorities:                                                                                                    |     |
| Symantec Enterprise Mobile Root for Microsoft     thawte Primary Root CA     UNIBORootCA     UNIBORootCA     UNIBORootCA     VeriSign Class 3 Public Primary Certification Authority - G5     VeriSign Universal Root Certification Authority | ^   |
| <pre></pre>                                                                                                    | ~   |
| Notifications before connecting:                                                                                                    |     |
| Tell user if the server name or root certificate isn't specified                                                                                                    | ~   |
| elect Authentication Method:                                                                                                    |     |
| Secured password (EAP-MSCHAP v2) V Configu                                                                                                    | re. |
| Enable East Reconnect     Disconnect if server does not present cryptobinding TLV     Enable Identity Privacy                                                                                                    |     |

Click the **Configure** button and verify the option as in the image below, unchecking **Automatically use my Windows logon name and password**:

| EAP MSCHAPv2 Properties       | × |
|-------------------------------|---|
| When connecting:              |   |
|                               | а |
| password (and domain if any). | Ŭ |
|                               |   |
| OK Cancel                     |   |

Select **OK** to close the EAP MSCHAPv2 Properties Select **OK** to close the Protected EAP Properties

In ALMAWIFI Wireless Network Properties select Advanced settings:

| ALMAWIFI Wireless Net              | work Properties            |          | ×    |
|------------------------------------|----------------------------|----------|------|
| Connection Security                |                            |          |      |
|                                    |                            |          |      |
| Security type:                     | WPA2-Enterprise            | ~        |      |
| Encryption type:                   | AES                        | ~        |      |
|                                    |                            |          |      |
|                                    |                            |          |      |
| Choose a network aut               | hentication method:        |          |      |
| Microsoft: Protected               | EAP (PEAP) V               | Settings |      |
| Remember my creative I'm logged on | lentials for this connecti | on each  |      |
|                                    |                            |          |      |
|                                    |                            |          |      |
|                                    |                            |          |      |
| Advanced settings                  |                            |          |      |
| Advanced setungs                   |                            |          |      |
|                                    |                            |          |      |
|                                    |                            |          |      |
|                                    |                            |          |      |
|                                    | (                          | OK Ca    | ncel |

In the Advanced settings window, select the Specify authentication mode menu and select User authentication then click on Save credentials button.

| 802 1X settings    | 002 11                                                    |                     |
|--------------------|-----------------------------------------------------------|---------------------|
| our settings       | 802.11 setungs                                            |                     |
| Specify at         | uthentication mode:                                       |                     |
| User aut           | hentication $\checkmark$                                  | Save credentials    |
| Delete             | credentials for all user:                                 |                     |
| Enable <u>s</u> ir | ngle sign on for this network                             |                     |
| Perfor             | m immediately b <u>e</u> fore user                        | logon               |
| O Perfor           | m <mark>immediately a<u>f</u>ter user lo</mark>           | gon                 |
| Maximum            | i delay (seconds):                                        | 10                  |
| Allow<br>sign o    | additional dialogs to be disp<br>n                        | layed during single |
| This n<br>and us   | etwork uses separate <u>v</u> irtua<br>ser authentication | I LANs for machine  |
|                    |                                                           |                     |
|                    |                                                           |                     |
|                    |                                                           |                     |
|                    |                                                           |                     |
|                    |                                                           |                     |
|                    |                                                           |                     |

Insert your credentials:

| Windows Security                                                                                                    | × | Windows Security                                                                                                    | ×  |
|----------------------------------------------------------------------------------------------------|---|----------------------------------------------------------------------------------------------------|----|
| Save credentials                                                                                                    |   | Save credentials                                                                                                    |    |
| Saving your credentials allows your computer to connect to the<br>network when you're not logged on (for example, to download<br>updates). |   | Saving your credentials allows your computer to connect to the<br>network when you're not logged on (for example, to download<br>updates). |    |
| name.surname@unibo.it ×                                                                                                    |   | name.surname@studio.unibo.it ×                                                                                                    |    |
| Password                                                                                                    |   | Password                                                                                                    |    |
| OK Cancel                                                                                                    |   | OK Cancel                                                                                                    | Ľ. |
|                                                                                                    |   |                                                                                                    |    |

Select OK to close Windows Security.

In the Advanced Settings window click OK to close it:

| Specify authentication mode:                          |                           |
|-------------------------------------------------------|---------------------------|
| User authentication                                   | ✓ Save credentia          |
| Delete credentials for all use                        | en                        |
| Enable <u>s</u> ingle sign on for this ne             | etwork                    |
| Perform immediately before                            | e user logon              |
| O Perform immediately after u                         | iser logon                |
| Maximum delay (seconds):                              | 10 🗘                      |
| Allow additional dialogs to b sign on                 | e displayed during single |
| This network uses separate<br>and user authentication | virtual LANs for machine  |
|                                                       |                           |
|                                                       |                           |
|                                                       |                           |
|                                                       |                           |
|                                                       |                           |

Select the **OK** button to close the Wireless Network Properties window. Select the **Close** button for the manual wireless network windows.

Select the Network icon and select ALMAWIFI. Wait for the connection to be established:

| Connecting<br>Checking network requirements | ALMAWIFI<br>Connected, secured<br><u>Proprietà</u> |
|---------------------------------------------|----------------------------------------------------|
| Cancel                                      | Disconnetti                                        |

If pre-existent ALMAWIFI profile wasn't removed you'll see an alert. By clicking on **Show certificate details** you can check the Server thumbprint, which must be:

#### A5 58 53 7E B8 80 50 B7 24 31 58 69 91 60 7C 61 D2 57 0E B5

#### Click Continue.

|                                                                                                    |                                                               | G.    | ALMAWIFI<br>Connecting                                                                                                    |                                                               |
|----------------------------------------------------------------------------------------------------|---------------------------------------------------------------|-------|----------------------------------------------------------------------------------------------------|---------------------------------------------------------------|
| Continue connecting?<br>If you expect to find AL<br>location, go ahead and<br>may be a different netw<br>name.<br>Show certificate details | MAWIFI in this<br>connect. Otherwise, it<br>ork with the same | Serve | Continue connecting?<br>If you expect to find AL<br>location, go ahead and<br>may be a different netw<br>name.<br>Hide certificate details<br>er thumbprint: | MAWIFI in this<br>connect. Otherwise, it<br>ork with the same |
| Connect                                                                                                    | Cancel                                                        |       | Connect                                                                                                    | Cancel                                                        |

Wait for the connection to be established:

| Checking network requireme | ALMAWIFI<br>Connecting<br>Checking network requirements |  |             |
|----------------------------|---------------------------------------------------------|--|-------------|
|                            | Cancel                                                  |  | Disconnetti |

#### Limited or no connection / Internet not available

If the device is connected to ALMAWIFI but does not browse the Internet (message "limited or no connection", "no Internet access", "Internet not available, etc."), you need to check that both IP and DNS are automatic (DHCP active).

The DNS and TCP/IP tab is available, starting from the **Network and Sharing Center**, selecting the Network item and the connection currently in use:

| Senerale                           | Configurazione alternativo                                                                      | 8                                   |                        |                              |                                  |                  |
|------------------------------------|-------------------------------------------------------------------------------------------------|-------------------------------------|------------------------|------------------------------|----------------------------------|------------------|
| È possibi<br>rete sup<br>richieder | le ottenere l'assegnazione a<br>porta tale caratteristica. In<br>e all'amministratore di rete l | automatic<br>caso con<br>le imposta | a de<br>trari<br>izion | de imp<br>o, sarà<br>i IP co | ostazioni<br>i necessi<br>mette. | IP se la<br>ario |
| e Ott                              | ieni automaticamente un inc                                                                     | drizzo IP                           |                        |                              |                                  |                  |
| OUN                                | izza il seguente indirizzo IP:                                                                  |                                     |                        |                              |                                  |                  |
| Indira                             | 20 IP;                                                                                          |                                     |                        |                              |                                  |                  |
| Subme                              | et mask:                                                                                        |                                     |                        | 1.4                          |                                  |                  |
| Gates                              | vay predefinito:                                                                                |                                     |                        | 1                            |                                  |                  |
| e ott                              | ieni indrizzo server DNS au                                                                     | tomatican                           | enti                   | e                            |                                  |                  |
| OUN                                | izza i seguenti indrizzi serve                                                                  | r DNS:                              |                        |                              |                                  |                  |
| Serve                              | r DNS preferito:                                                                                |                                     |                        |                              |                                  |                  |
| Serve                              | r DNS alternatives:                                                                             |                                     | ÷.                     | +                            |                                  |                  |
| C.                                 | nvalida impostazioni all'                                                                       | uscita                              |                        |                              | Avan                             | cate             |
|                                    |                                                                                                 |                                     | _                      |                              | -                                |                  |